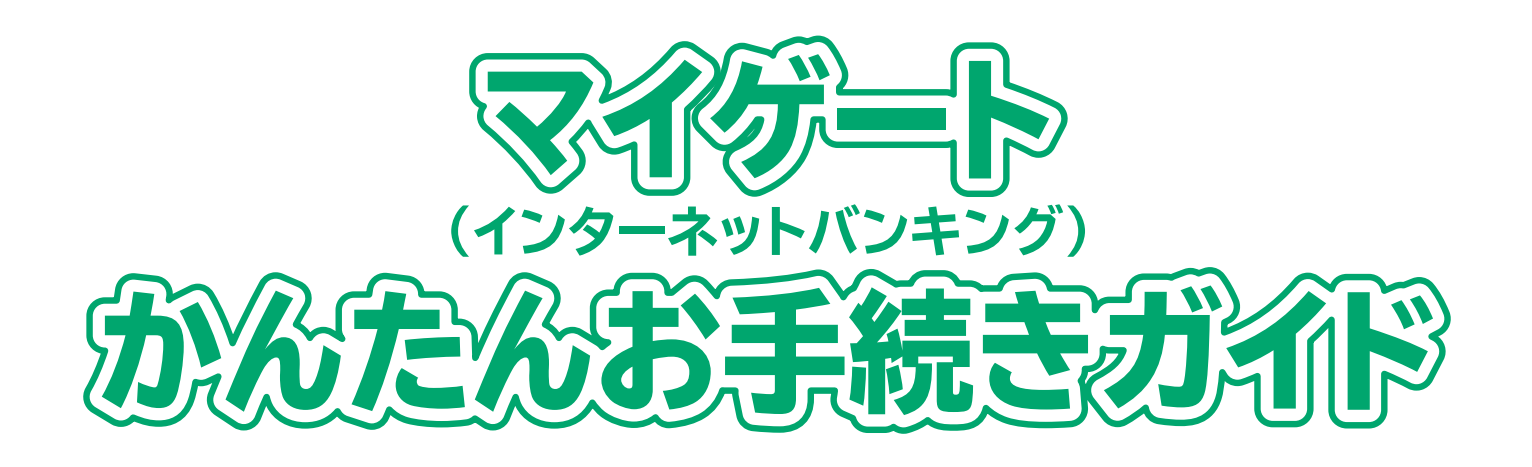

# 積立投資信託編

2

# 電子交付サービスもご利用ください!

マイゲートのご不明点はこちらから

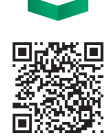

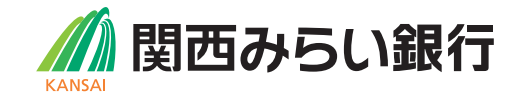

## マイゲート・リそなグループアプリでできること一覧

### ★のついている項目は本ガイドでお手続き方法を一部掲載しています。

|               | マイゲート                                                                     |   |
|---------------|---------------------------------------------------------------------------|---|
| 投資信託について      |                                                                           |   |
| 投資信託口座開設      | NISA、つみたてNISAの開設は投資信託口座と同時申込に限ります。                                        |   |
| サービス利用口座登録    | 投資信託各種手続きを行うには登録が必要です。                                                    | * |
| 残高·明細照会       | 運用状況の照会です。                                                                |   |
| 買付·募集         | 当日付けのお取引は15時までです。<br>※『One日本株ダブルブルファンド』『One日本株ダブルベアファンド』は14時半までです。        |   |
| 解約·買取         | 当日付けのお取引は15時までです。<br>※『One日本株ダブルブルファンド』『One日本株ダブルベアファンド』は14時半までです。        |   |
| 定時定額申込·変更·解除  | つみたてNISA含みます。                                                             | * |
| 分配金取扱方法の変更    | 普通預金で受取る・再投資の設定です。                                                        |   |
| 電子交付サービス申込・解約 | 金融商品取引法その他関係法令等により規定されている書面、および当社が<br>提供するその他の報告書等の一部が、マイゲートで閲覧できるサービスです。 | * |
| ファンドラップについて   |                                                                           |   |
| 契約状況照会        | 契約内容、お預り資産の資産クラスごとの時価評価額、運用報告書の<br>確認が可能です。                               |   |
| 契約金額の増額       | 増額にともなうプロフィットロック、ロスカットの指定金額変更・<br>新規設定、設定解除も可能です。                         |   |

## リそなグループアプリ

投資信託について

| 投資信託口座開設 | NISA、つみたてNISAの開設は投資信託口座と同時申込に限ります。       |
|----------|------------------------------------------|
| 残高·明細照会  | 運用状況の照会です。                               |
| 買付       | 当日付けのお取引は15時までです。<br>※取扱可能ファンドが限定されています。 |
| 解約       | 当日付けのお取引は15時までです。<br>※取扱可能ファンドが限定されています。 |

マイゲートはインターネットバンキングとして、お振込や残高照会などさまざまな機能を取り揃えております。本資料では マイゲートでの資産運用(投資信託に関する)お手続き方法のうち一部をご紹介しております。 便利でお得なマイゲートをぜひご活用<ださい。 ※上記以外のお手続きやご不明点については表紙記載の二次元コードよりご確認ください。

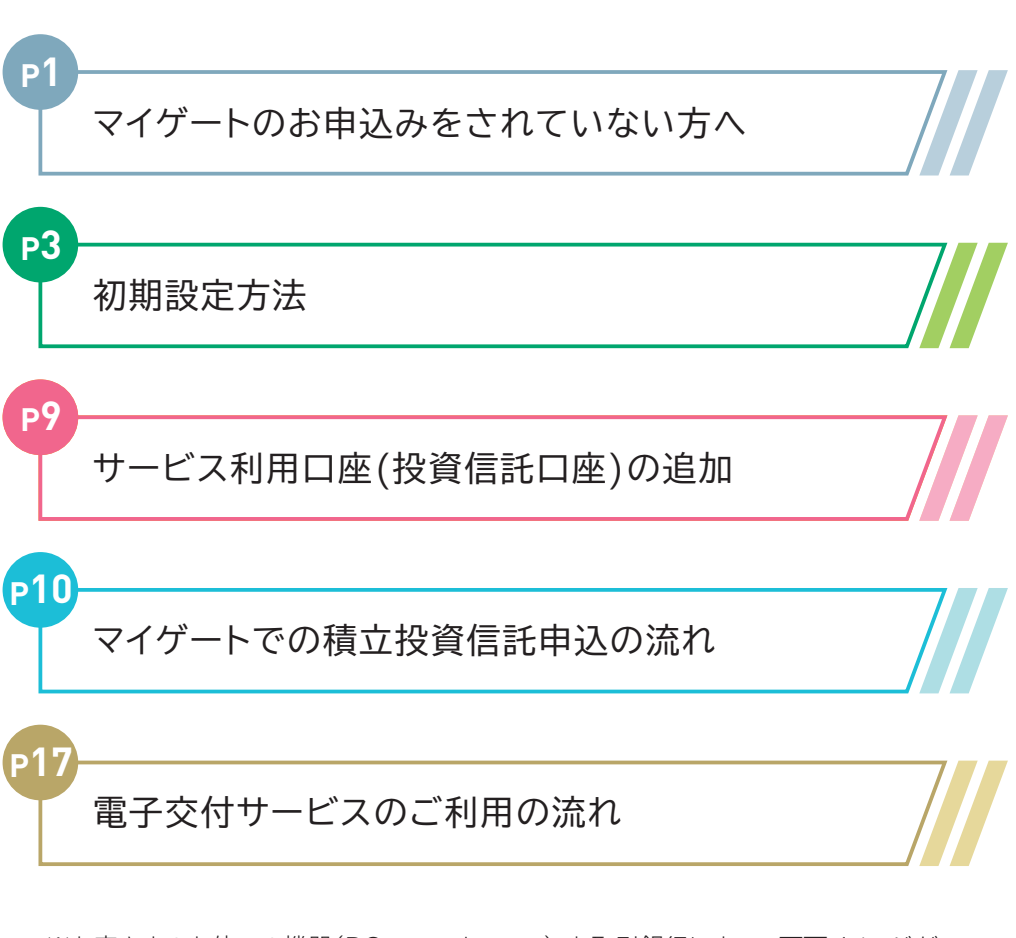

もくじ

※お客さまのお使いの機器(PC・スマートフォン)、お取引銀行によって画面イメージが 異なる場合がございます。また、お取引方法や画面表示内容は今後、変更となる可能 性がございます。

## マイゲートのお申込みをされていない方へ

新たにマイゲートをお申込み希望の方は以下の通りお手続きください。

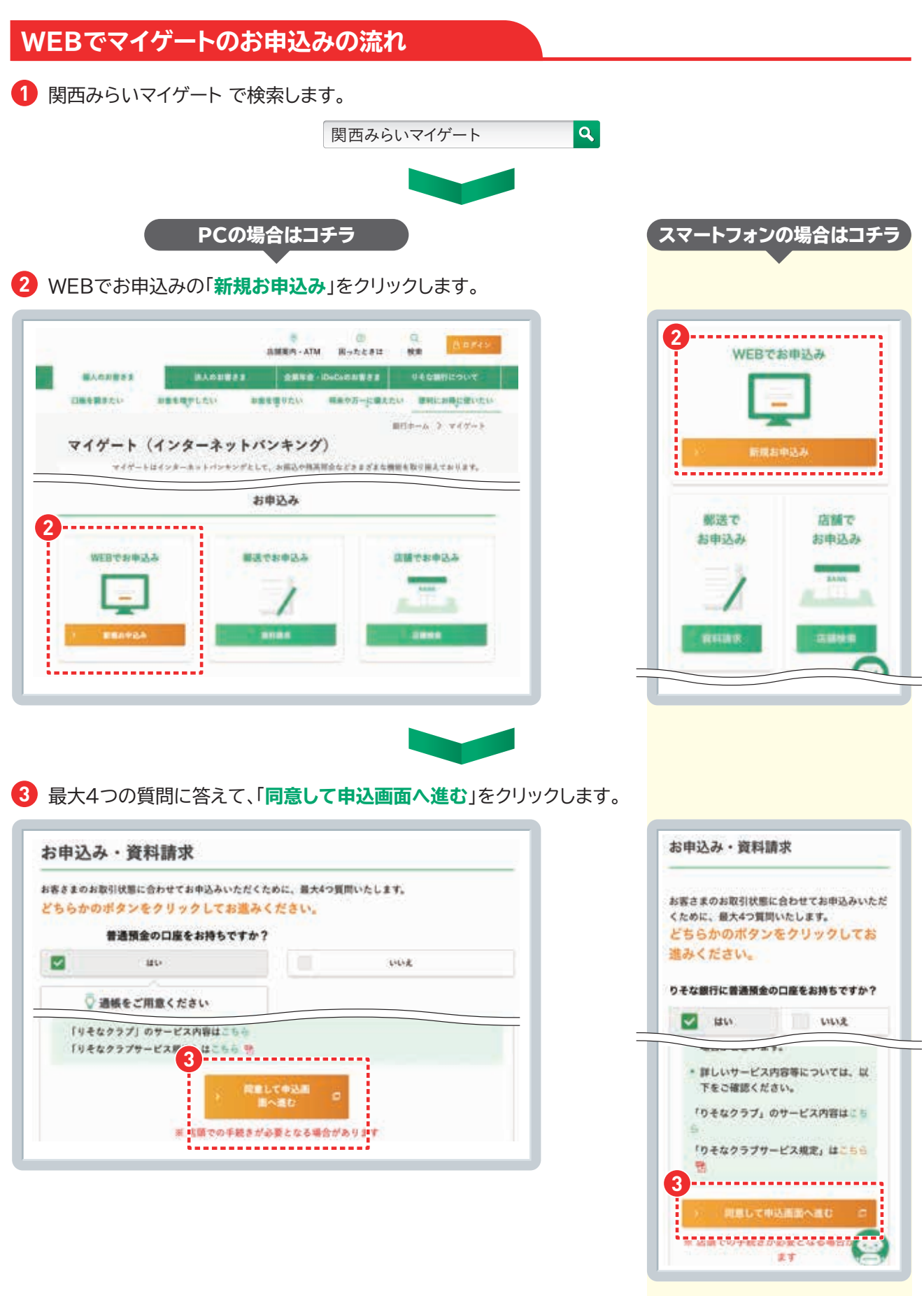

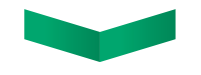

 【マイゲート利用規定」と「個人情報/個人番号の利用目的」に同意すると以下の画面へ進みます。 必要項目を入力してそのまま進むとWEBでのお申込み完了です。
 ▲

| 3巻さまのこ本人雄<br>お名前(全角カナ) | 認めのため、ト記すべくの3項目に止催にこ人力をお発見、します)<br>単角カナは使用しないでください<br>アルファベットは、全角大文字でご入力ください                                    |           | And Conception of the Annual Street and Conception of the Annual Street and Annual Street and Annual S | • • • • • • • • • • • • • • • • • • • |
|------------------------|----------------------------------------------------------------------------------------------------|-----------|----------------------------------------------------------------------------------------------------|---------------------------------------|
| 支店名                    | シ支店を探す                                                                                                    | -         |                                                                                                    | Patricks.                             |
| 科目                     | 普通預金                                                                                                    | 14444     | COVERNER                                                                                                    |                                       |
|                        | 半角数字                                                                                                    |           | YA.                                                                                                    |                                       |
| 口座番号                   | 7桁でご入力ください                                                                                                    | - ATPLA   | 747-18004800/00.2/<br>3-4775380074510580                                                                                                    | いたいたかい<br>Point ます。                   |
| 銀行からの                  | なこでの面白しています。こ葉内メールが不要な方(受信に同意いただけない方)は、                                                                         | 1- ATTLE. | *#BORNMELANCEPH<br>#B                                                                                                    |                                       |
| ご案内メール                 | チェックボックスにチェックをしてくたさい。<br>なお、「ご案内メール」の受信要否に関わらず、本お手続き完了後に「ログインID」をご<br>入力のメールアドレスへ送信します。                         |           | の単行からのご能作メールを発展らな<br>で見知られてき、もかどしまたがある。<br>時代、アンテート・メンガインス構成<br>などを目的たちにす。ご知らメーム<br>同じた何によります。これたメーム                                                                                                    |                                       |
|                        | (※)郵便番号が市町村合併等で変更となった場合、エラーが表示されることがあります。その場合は、変更前の郵便番号をご入力いただけか、もしくは、額に恐れ入りますがメールオーダーでの申込をお願いいたします。メールオーダーはこちら | Aller a   | キューアボックスロテムメアをしてした<br>たた、「工業内マトル」、の世紀世紀には<br>純字定了時に「エポマントD」をご<br>人力のメールアドレスへ通知します。                                                                                                    | EPAY, AR                              |
|                        |                                                                                                    |           | (※)構成的はの時間付き得等で変更した<br>一が設定されることがあります。その時<br>方は、変更的の構成的特定で入ないたり<br>は、構成的も大きまでは、・みず・そう                                                                                                    |                                       |

### 郵送でマイゲートのお申込みの場合

郵送(メールオーダー)の場合は、「郵送でお申込み」をクリックし、以下の画面から進みます。

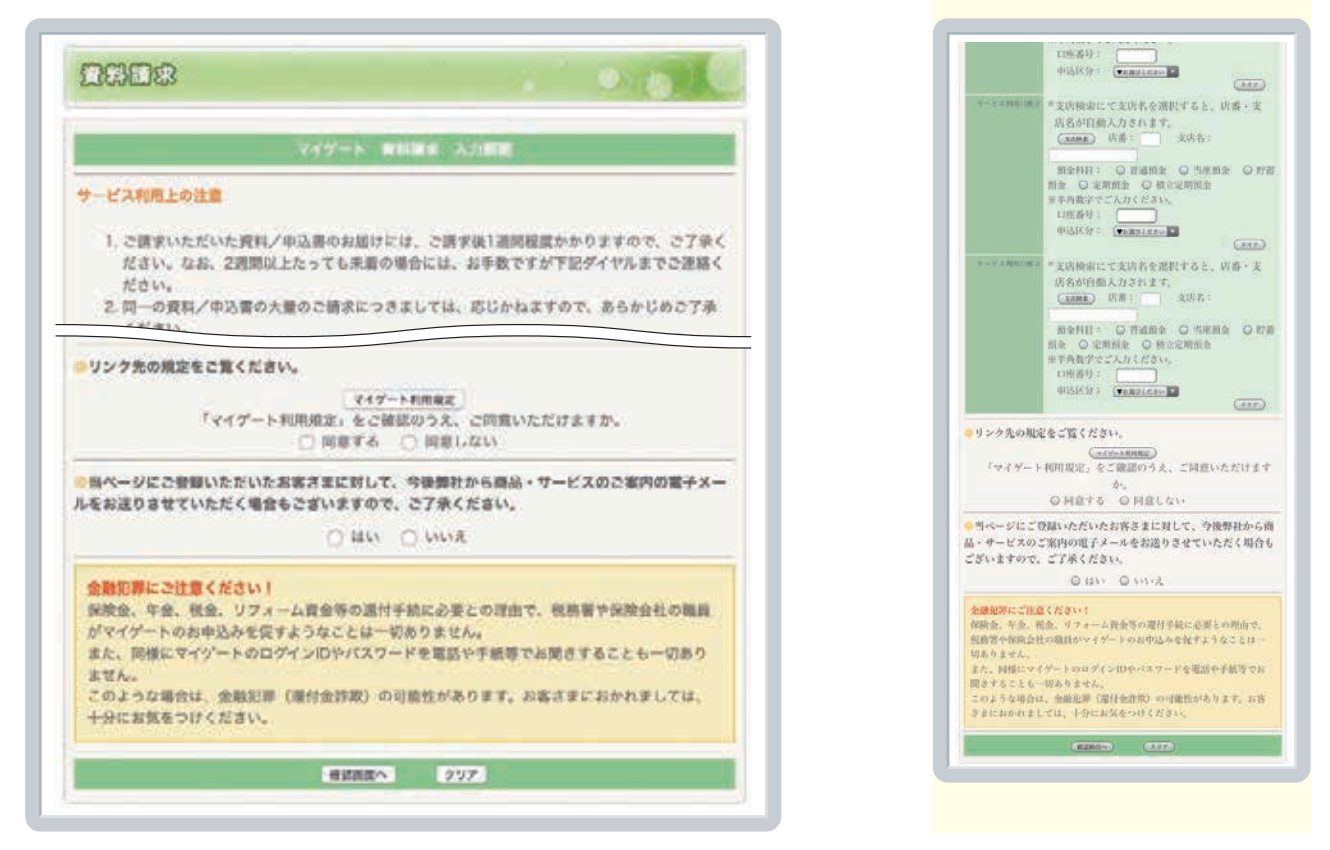

※お客さまによってはWEBでのお申込み、郵送でのお申込みがご利用いただけない場合がございます。詳細はお取引店までお問い合わせください。

# 初期設定方法

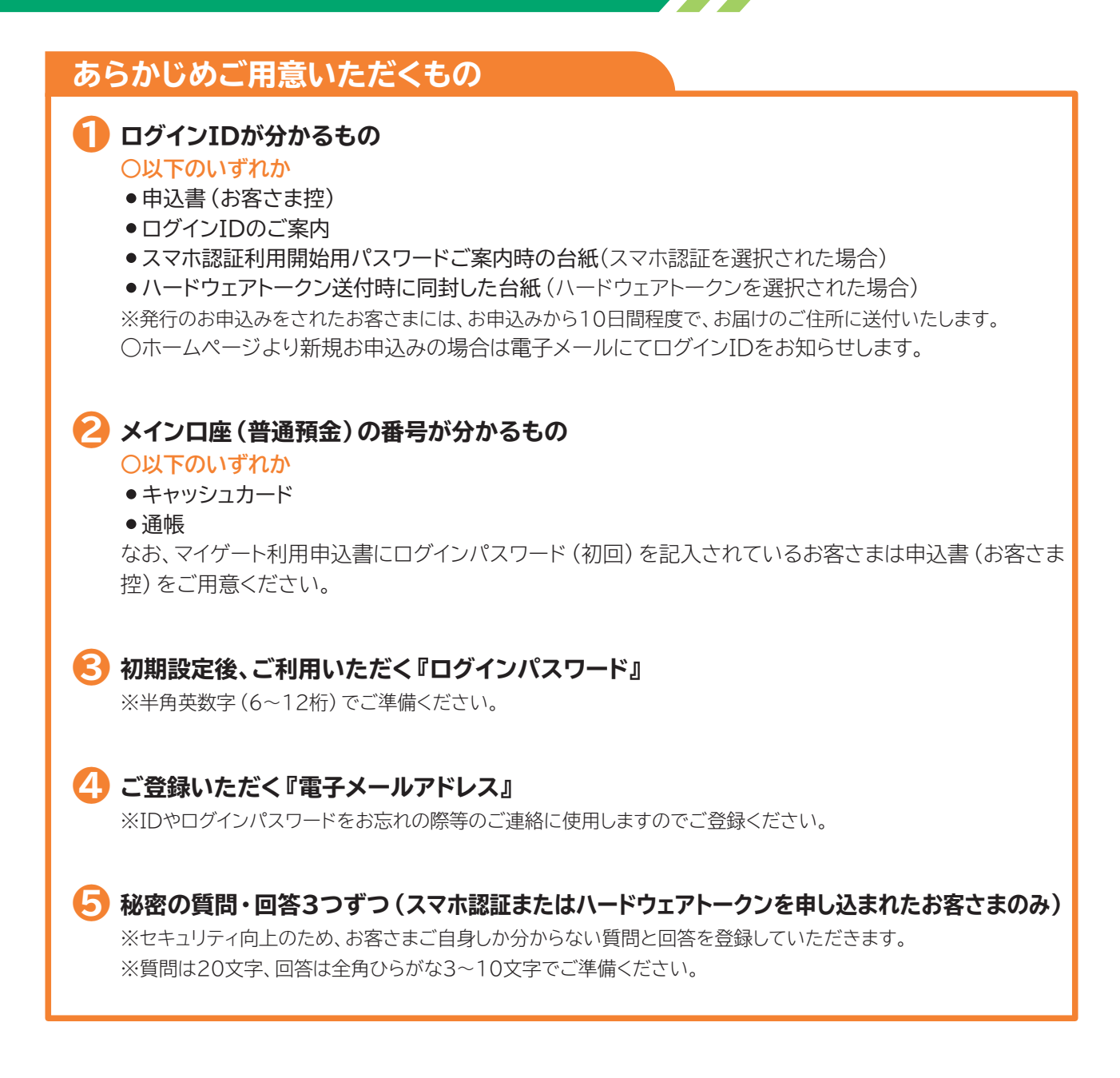

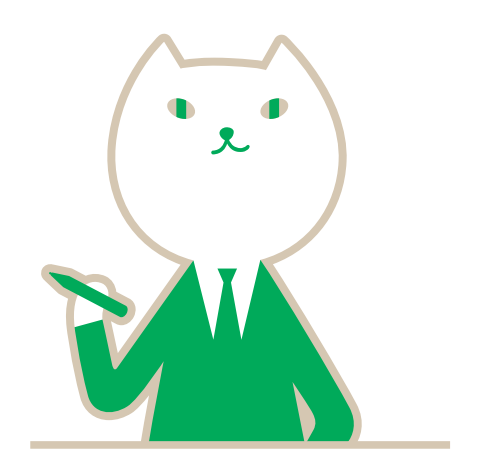

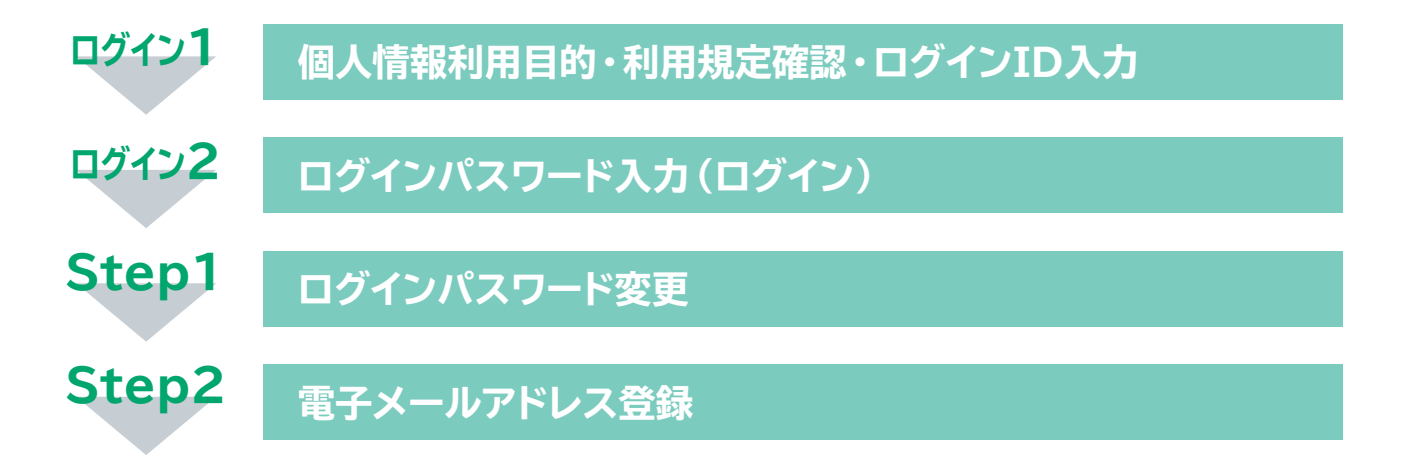

※マイゲート申込時に「スマホ認証」または「ハードウェアトークン」を申込されたお客さまは、 続いて以下の設定をお願いします。

「連絡先電話番号登録」 「振込限度額登録」 「秘密の質問・回答登録」 「秘密の画像登録」 「スマホ認証またはハードウェアトークンの利用開始登録」

初期設定の流れはこちらから

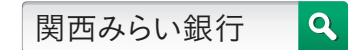

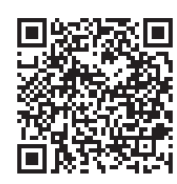

次ページから各ステップの詳細をご説明します。

## 初期設定方法

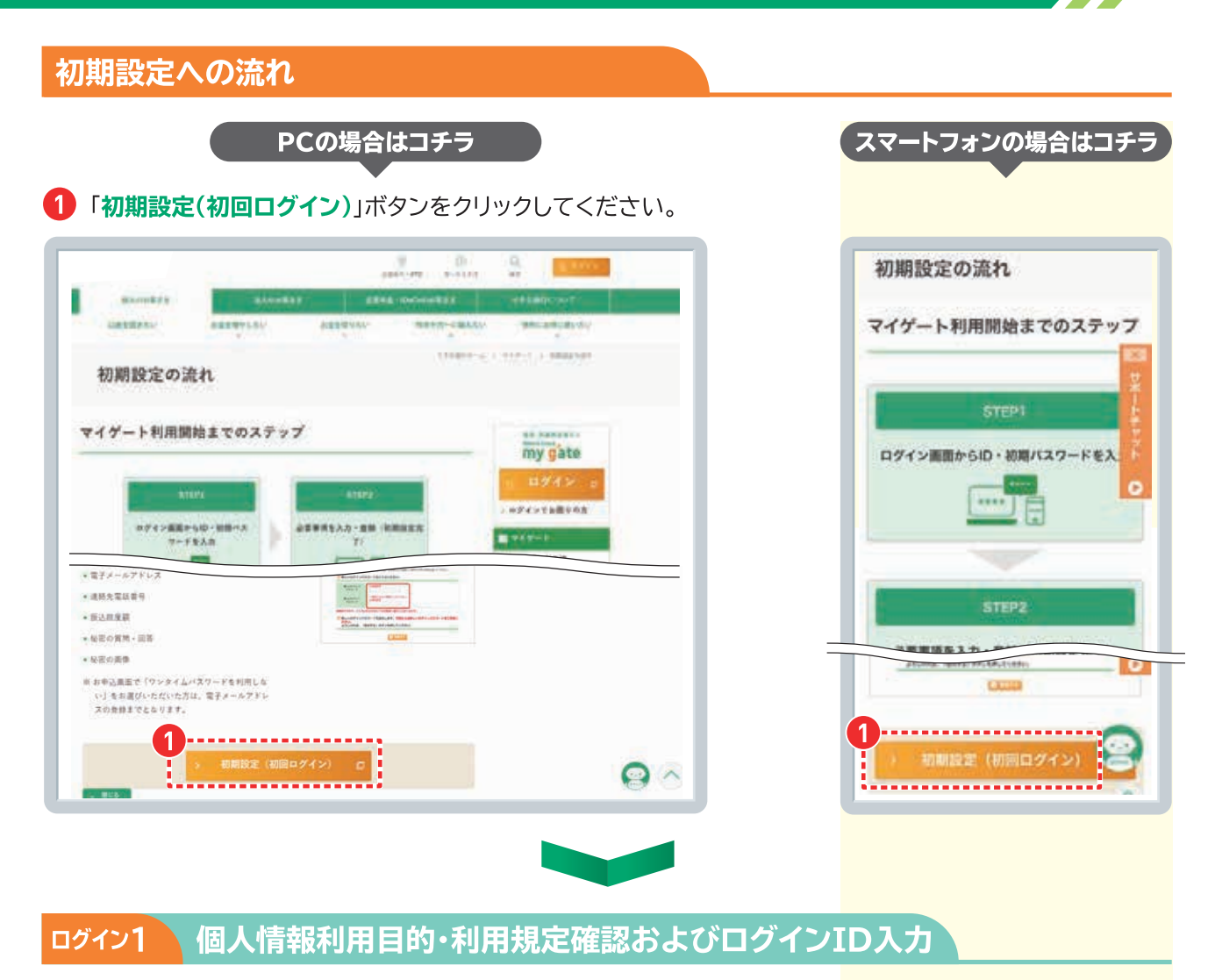

2 個人情報の利用目的と利用規定を確認ください。

③ 次に、ログインIDを半角で入力ください。

■入力には、ログインID欄の下にある「ソフトウェアキーボード」をご利用ください。

👍 入力ができたら、「次へ」のボタンをクリックします。(ログインパスワード入力画面へ移ります。)

| 0           | Ĩ                     | <b>クイル</b><br>不正 | 法时    | 1771<br>177 | (ILZ | E型:<br>をプロ | »7                |                       |                                       |                                                              |
|-------------|-----------------------|------------------|-------|-------------|------|------------|-------------------|-----------------------|---------------------------------------|--------------------------------------------------------------|
| <b>9</b> n9 | 1:40                  | 8530             | hktea | 454         |      |            |                   |                       |                                       |                                                              |
| CB<br>R.Lo  | 0942<br>9469<br>44762 | 3                | į     |             |      |            | 8903H<br>14<br>12 | 9x75<br>#A1-<br>1-98- | - 8- FI<br>- 8- FI<br>- 8- FI<br>- 8- | 68 mL 23.575<br>01.3 + 258812<br>54-951071.71880<br>-FE.23-7 |
|             | D.                    | e.               | d     |             | 1    | 9          | (FT               | 2                     | 3                                     | * 89207                                                      |
| n           | 4                     | 1                |       | 1           | m    | n          | 4                 | 5                     | 8                                     | + 10007                                                      |
| .0          | р                     | q                | r,    |             | 1    |            | 7                 | 8                     | 9                                     |                                                              |
|             | 644-                  | 1                | 4     | 2           | 889  | C KORE     |                   | 0                     |                                       |                                                              |

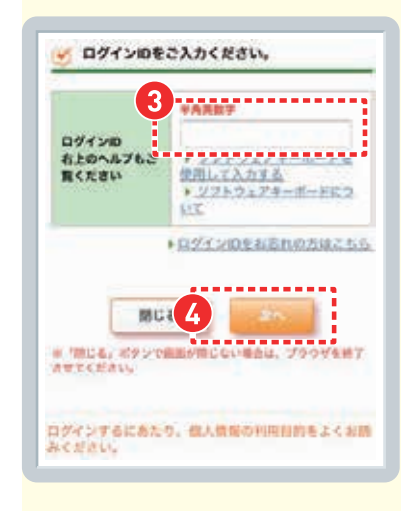

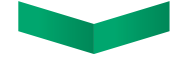

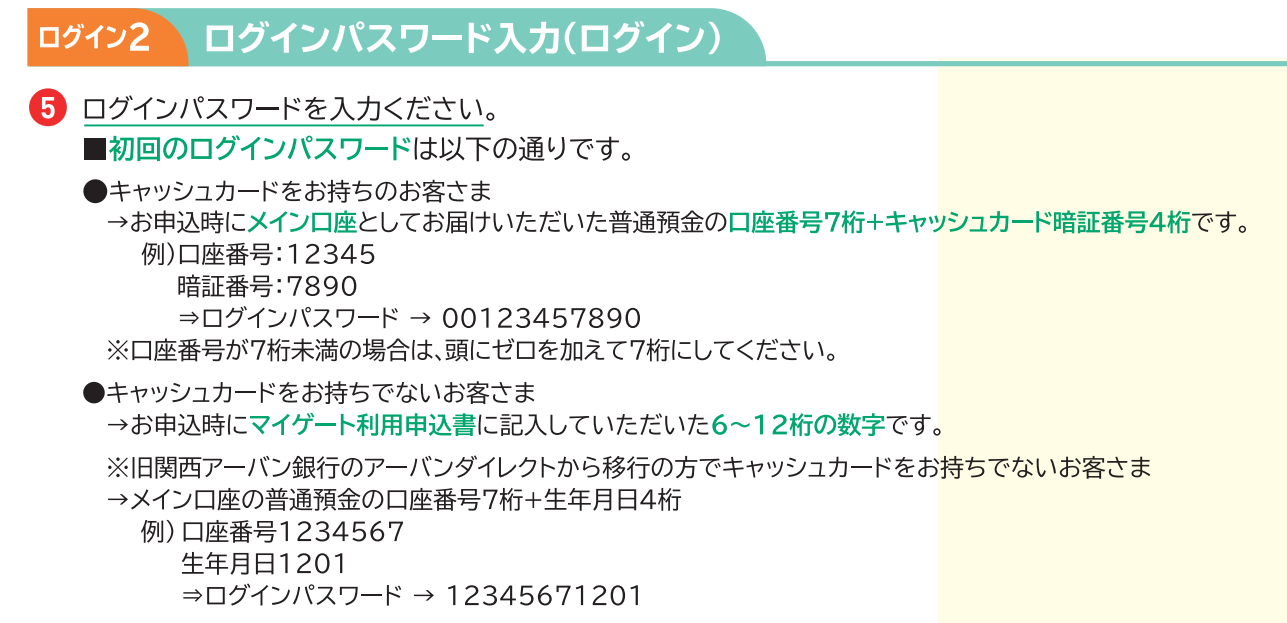

■入力には、ログインパスワード入力欄の下にある「ソフトウェアキーボード」をご利用ください。

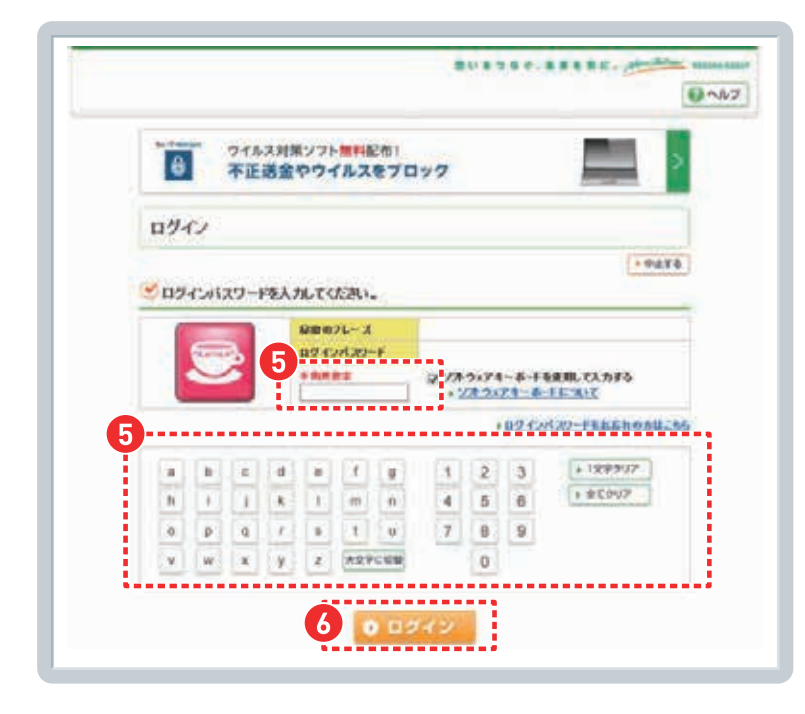

 入力ができたら、「ログイン」のボタンをクリックします。 (ログインパスワードの変更画面へ移ります。)

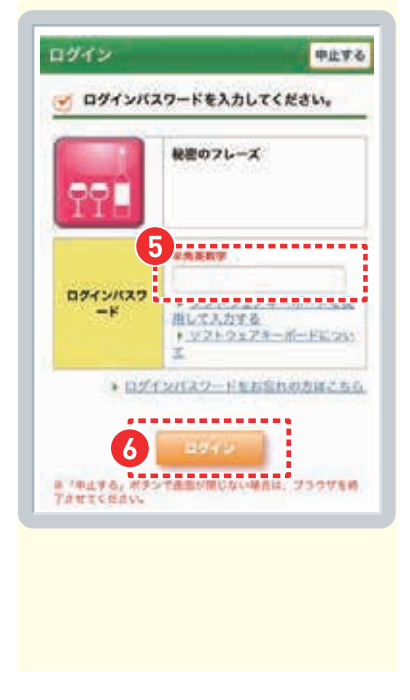

## 初期設定方法

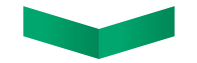

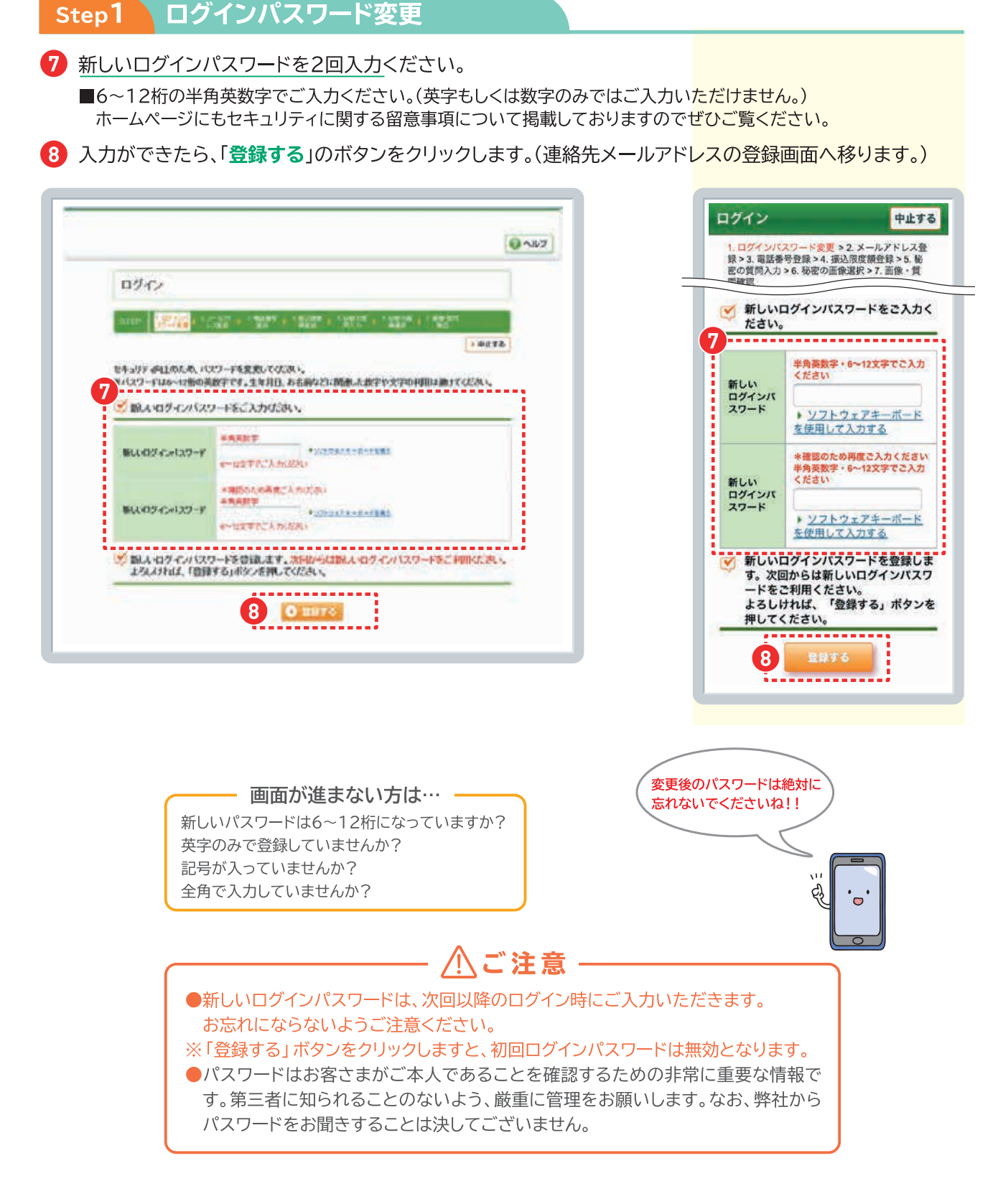

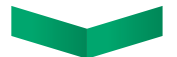

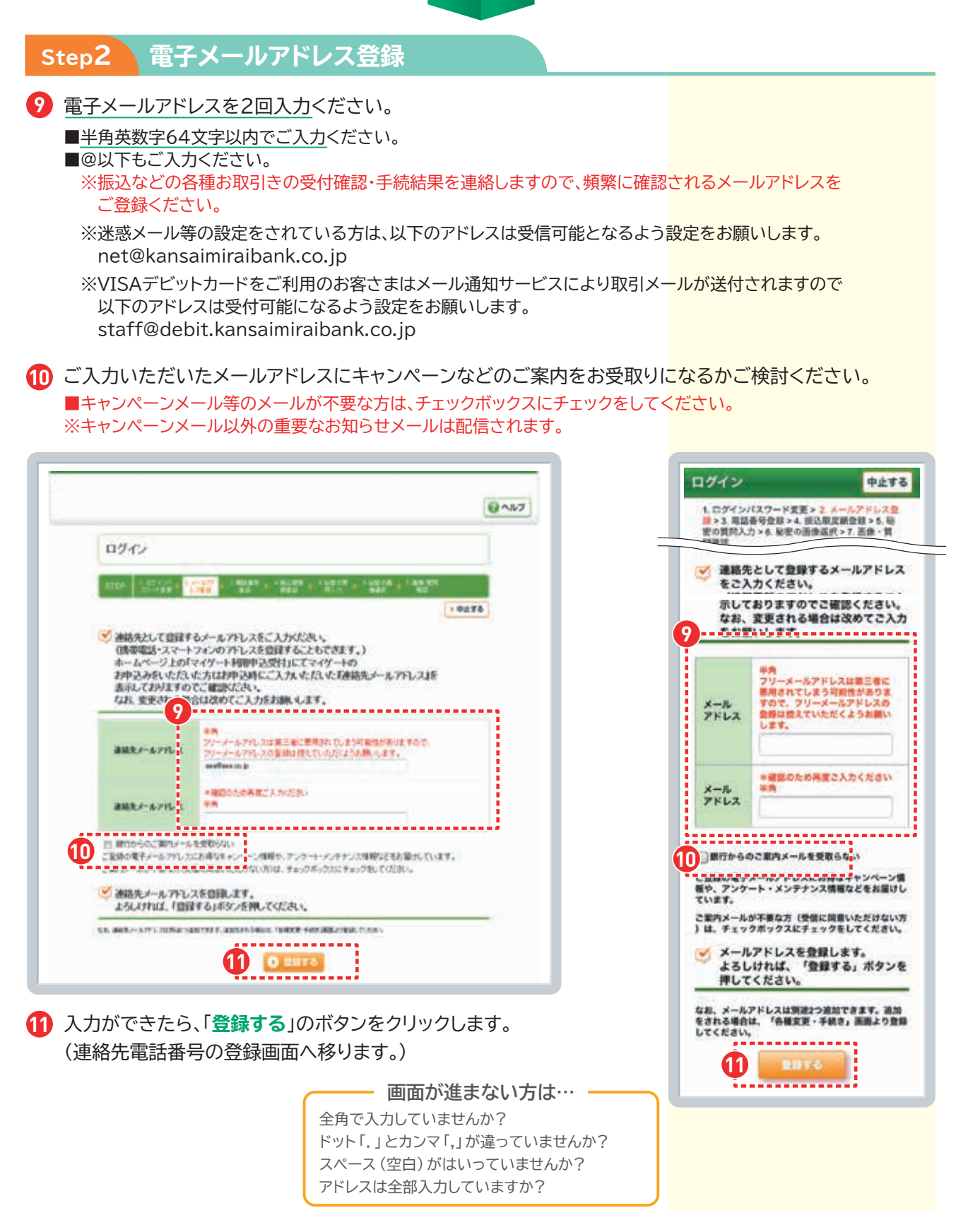

## 以上で初期設定は完了です。

※マイゲート申込時に「スマホ認証」または「ハードウェアトークン」をお申込みいただいたお客さまは、「連絡先電話番号の登録」「振込限度額登録」「秘密の質問・回答登録」「秘密の画像登録」「スマホ認証またはハードウェアトークンの利用開始登録」も行ってください。

## サービス利用口座(投資信託口座)の追加

マイゲートより投資信託・ファンドラップの各種お手続きを行うためには投資信託口座のサービス利用口座への 追加が必要となります。

3 次画面で入力内容を確認し、「上記の内容でサービス利用口座の登録をします」にチェックをし、「登録 する」をクリックし登録完了です。

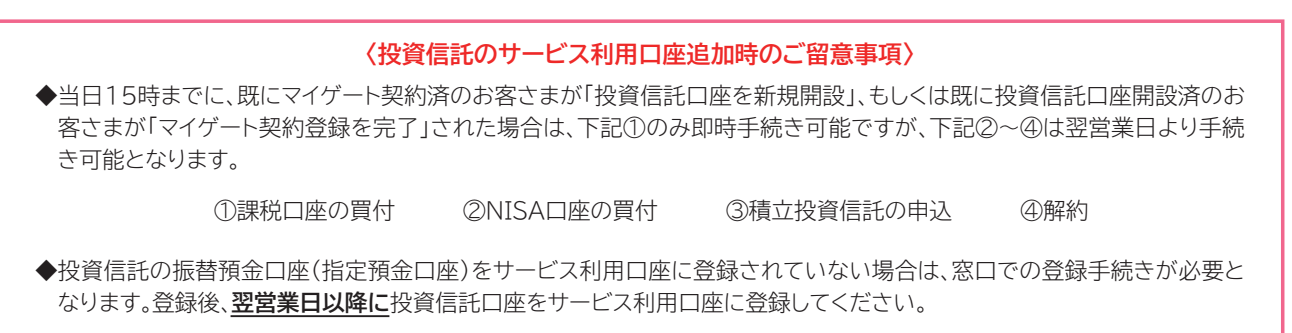

## マイゲートでの積立投資信託申込の流れ

## マイゲート購入または定時定額(積立投資信託)での購入なら、 店頭の購入時手数料率から30%優遇※

※下記条件をすべて満たすことが優遇の条件となります。 【ご購入方法】マイゲート・アプリまたは定時定額での購入 【対象ファンド】店頭・マイゲート双方で取扱いがあるファンド

| PCの場合はコ                                                                                                    | <b>Iチラ</b>                                 |                          | スマートフォンの場合は                            |
|----------------------------------------------------------------------------------------------------|--------------------------------------------|--------------------------|----------------------------------------|
| (ゲートのログイン画面から、□                                                                                                    | ダインIDを入力し、「次                               | ヽ   をクリックします             | <b>•</b>                               |
| スワード入力画面に遷移します                                                                                                    | ので、ログインパスワー                                | -<br>*を入力し、「 <b>ログ</b> イ | <b>ン</b> 」をクリックします。                    |
|                                                                                                    |                                            |                          | ログイン                                   |
|                                                                                                    | 0 ~ 1/7                                    | 0                        | 🥣 ログインバスワードを入力してくだ                     |
| 01ルス対策ソフト無料配布1<br>・<br>・<br>・<br>・<br>・<br>で<br>・<br>・<br>・<br>・<br>・<br>・<br>・<br>・<br>・<br>・<br>・<br>・<br>・                                             |                                            |                          | 秘密のフレーズ                                |
| 0942                                                                                                    |                                            |                          | 99-                                    |
| 😴 ロダインパスワードを入力してください。                                                                                                    | + 04X9                                     |                          | PARKY                                  |
| 98871-3<br>97 Cr/22-F                                                                                                    |                                            |                          | ード<br>用して入力する<br>+_ソフトウェアキーホ           |
|                                                                                                    | 5×ア4ーボードを使用して入力する<br>オウルア <u>オーボードについて</u> |                          | * D212/122-FabSha                      |
|                                                                                                    | 102 f2422-FEEEbosH286                      |                          | 1 8010                                 |
| a         b         c         d         o         f         g         f           b         i         i         k         1         m         n         4 | 2 3 + 10007<br>5 6 + 10007                 |                          | B 'RAYS, MPSTARURUSUMAN, 3<br>TANICSAU |
| 0 p d r s t v 7                                                                                                    | 8 9                                        |                          |                                        |
| 1 0 02/2                                                                                                    |                                            |                          |                                        |
|                                                                                                    |                                            |                          |                                        |
|                                                                                                    |                                            | I                        |                                        |
| 「ゲートログイン後、「増やしたし                                                                                                    | いの「投資信託」をクリッ                               | クレます。                    |                                        |
|                                                                                                    |                                            |                          |                                        |
|                                                                                                    | 0 13 4 4                                   |                          | サービス                                   |
|                                                                                                    |                                            |                          | 入出金明細類会                                |
| Addama and a constrained and a second                                                                                                    |                                            |                          | がし、<br>振動                              |
| and other Alation and alatic time and alatic                                                                                                    | 171                                        |                          | VISAFENA                               |
| enolas.                                                                                                    | 217.02-21614                               | 2                        | 増やしたい                                  |
| 940 ph                                                                                                    | 1.0450-206-008                             | . I.                     | スペースパー<br>ファンドラップ                      |
|                                                                                                    | + UFR-957.min                              |                          |                                        |
|                                                                                                    |                                            |                          |                                        |

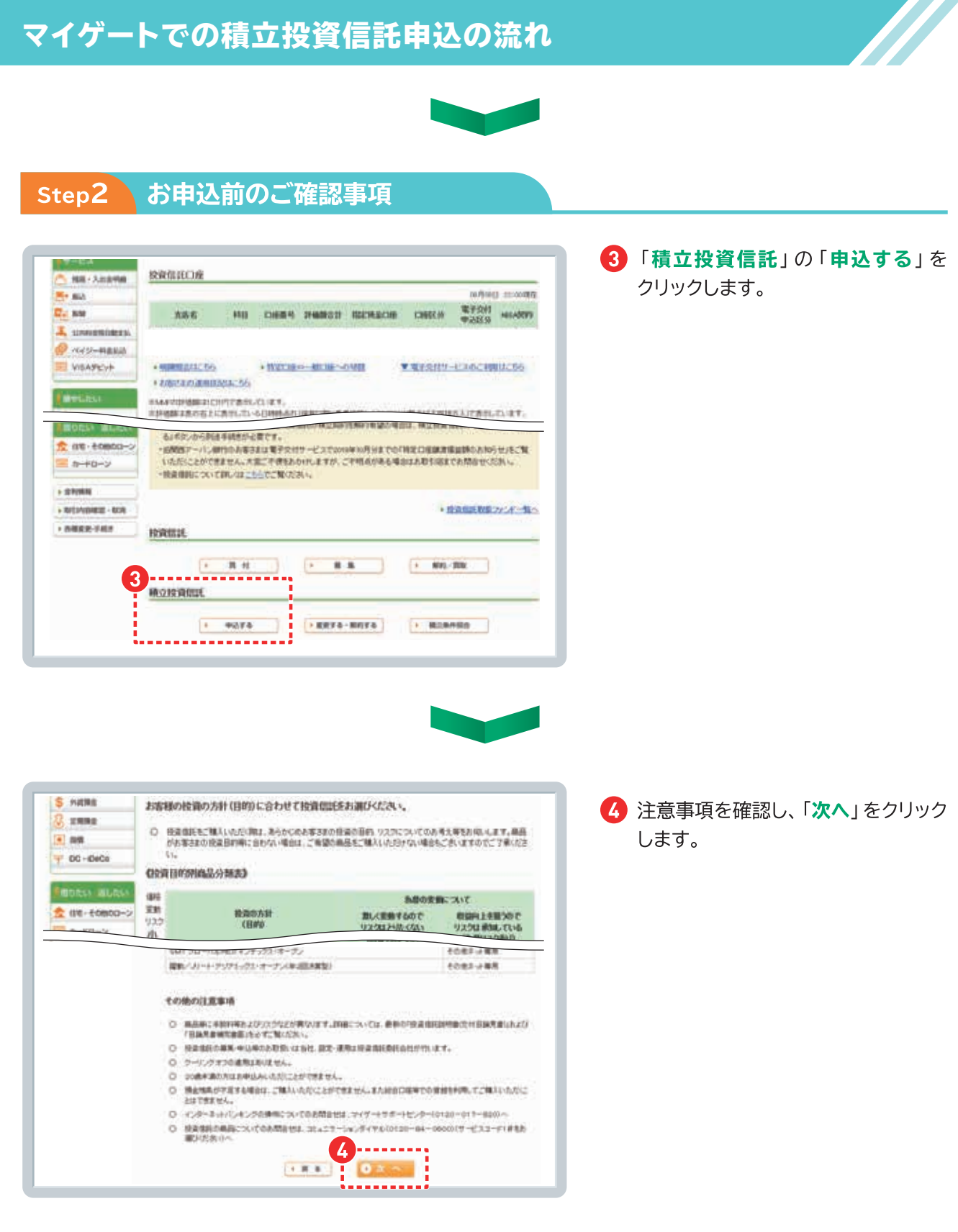

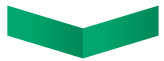

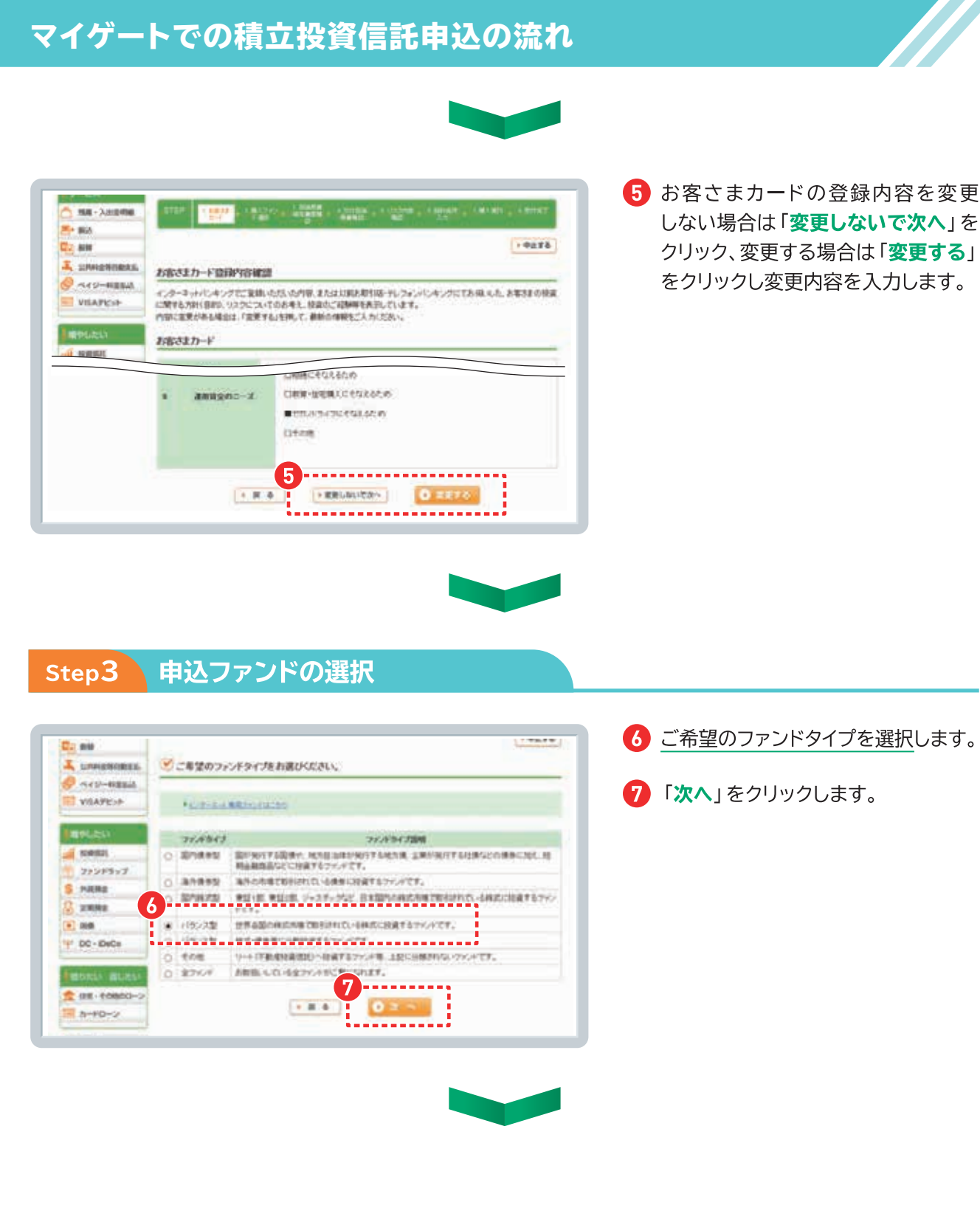

## マイゲートでの積立投資信託申込の流れ

|                                                                                                    | 按資金                                               | 信託 定時定                                                                   | 鎮縄入プラン申込                                                                                                    |                                                                                                    |                                                                     |                                                                                                   |
|----------------------------------------------------------------------------------------------------|---------------------------------------------------|--------------------------------------------------------------------------|----------------------------------------------------------------------------------------------------|----------------------------------------------------------------------------------------------------|---------------------------------------------------------------------|---------------------------------------------------------------------------------------------------|
| 1946A                                                                                                    | -                                                 | _                                                                        |                                                                                                    |                                                                                                    |                                                                     |                                                                                                   |
| 188-311046                                                                                                    | 2710                                              | 1.000                                                                    | a analy a finite of                                                                                                    |                                                                                                    |                                                                     |                                                                                                   |
| H+ MA                                                                                                    | -                                                 | and the second second                                                    | and the second second second second second second second second second second second second second second second                                                                                                    |                                                                                                    |                                                                     |                                                                                                   |
| Co nite                                                                                                    |                                                   |                                                                          |                                                                                                    |                                                                                                    |                                                                     |                                                                                                   |
| L SIMPLEMORES.                                                                                                    | 1 C 4                                             | 望のファンドをお                                                                 | 通びください。                                                                                                    |                                                                                                    |                                                                     |                                                                                                   |
| VEAPEYF                                                                                                    | 272468<br>89082<br>884                            | クリックするとファン<br>最終のものを表示。                                                  | くの詳細時時かご覧になれます。<br>、てかります。た時引に際しての基準値                                                                                                    | <b>私ため用日にっきまし</b> 1                                                                                                    | ta sy sy at                                                         | annan a cuis                                                                                      |
| 896.261                                                                                                    |                                                   |                                                                          |                                                                                                    |                                                                                                    |                                                                     |                                                                                                   |
| NAME.                                                                                                    | A 230                                             |                                                                          |                                                                                                    |                                                                                                    |                                                                     |                                                                                                   |
| 77215397                                                                                                    | 92,04                                             | 展示されません。                                                                 | NEED VE PERCENTING                                                                                                    | EUL ANNO CRIEFO                                                                                                    | myncoel                                                             | RUGE, RPT                                                                                         |
|                                                                                                    |                                                   |                                                                          |                                                                                                    |                                                                                                    |                                                                     |                                                                                                   |
| 5 PARMS                                                                                                    |                                                   |                                                                          |                                                                                                    |                                                                                                    |                                                                     |                                                                                                   |
| S PARE<br>ERRE                                                                                                    | 25,894                                            | 28.8828.21 V                                                             |                                                                                                    |                                                                                                    |                                                                     |                                                                                                   |
| 5 PARS<br>2 2882<br>• 298                                                                                                    | 176893                                            | RANCKE V                                                                 |                                                                                                    |                                                                                                    |                                                                     |                                                                                                   |
| S Materia<br>S Elema<br>S Sea<br>DC + DeCo                                                                                                    | 05896                                             | 7696962<br>296962                                                        | ファンドも                                                                                                    | anst.                                                                                                    | 8748                                                                | MANIFERITE<br>(BEB)                                                                               |
| S PARMS<br>2008<br>SISS<br>P DC - DeCo                                                                                                    | (75/22-0                                          | 元月時2月三 y-)<br>つッパタイプ<br>11522至                                           | - 775/F8<br>2+G-:5-1088/88.50                                                                                                    | <b>建築会社</b><br>日本アセットマネジ<br>ズネ                                                                                                    | <b>8708</b><br>(2457                                                | MAATERIN<br>GRO<br>11409                                                                          |
| PAINE           XMME           XMME           MA           MA           DC-Date           DDXXXALANCE           RE-F0800-2                                                                                                    | (2%)82-C                                          | 元月時にあま y:<br>ファンパライフ<br>115ンスな<br>115ンスな                                 | ファンドも<br>2±C+25-25 (2)(2)(2)(2)(2)(2)(2)(2)(2)(2)(2)(2)(2)(                                                                                                    | 建築会社<br>日本7世がヤキジ<br>スペキ<br>7世がヤキジンの中<br>〇0世                                                                                                    | <b>8-948</b><br>(2459<br>2469                                       | ш.А.45 тертте<br>(В.85)<br>1.1409<br>1.1409                                                       |
| PRIME           INNE           INNE           INNE           INNE           INNE           INNE           INNE           INNE           INNE           INNE           INNE           INNE           INNE           INNE           INNE           INNE                                                                                                    | (275/894)<br>(* 888)<br>(* 888)<br>(* 888)        | 2014年1月1日<br>2010年3月1日<br>(1925月2日<br>(1925月2日<br>(1925月2日)<br>(1925月2日) | - ファンド名<br>ファビル・ゴム・ドロ東京県主な<br>インフランロン東のロ水県市 第11<br>インフランロン東のロ水県の第11<br>インフランロン東のロ水県ノ東部に<br>ションロジャルにある。                                                                                                    | 課期会社<br>日本7センドマネジ<br>スキ<br>7センドマネジンムキ<br>One<br>7センドマネジンムキ<br>One<br>の。                                                                                                    | <b>8-9488</b><br>(24459<br>7.6479<br>1.6479                         | MAX110100<br>(BLA)<br>11400<br>33100<br>21100                                                     |
| pageage     pageage     set     set     poc-becs      poc-becs      poc-becs      poc-becs      poc-co-y      p-ro-y      seteme                                                                                                    | (255,624)<br>(-889)<br>(-889)<br>(-889)<br>(-889) | 地理時代表示                                                                   | - <b>フジナち</b><br>フォンテちによっての意式用たい<br>インフランシンドの意式用たい<br>インフランシンドののに用うません<br>ドンフン使用が変にまた。<br>ドンフランシンドののに用うません。<br>インフランシンドののに用うません。<br>インフランシンドののに用うません。<br>インフランシンドのなどの、<br>インフランシンドのなどの、<br>インフランシンドのなど、<br>インフランシンドのなど、<br>インフランシンドのない、<br>インフランシンドのなど、<br>インフランシンドのなど、<br>インフランシンドのなど、<br>インフランシンドのない、<br>インフランシンドのなど、<br>インフランシンドのなど、<br>インフランシンドのは、<br>インフランシンドのは、<br>インフランシンドの、<br>インフランシンドの、<br>インフランシンドの、<br>インフランシンドの、<br>インフランシンドの、<br>インフランシンドの、<br>インフランシンドの、<br>インフランシンドの、<br>インフランシンドの、<br>インフランシンドの、<br>インフランシンドの、<br>インフランシンドの、<br>インフランシンドの、<br>インスタートの、<br>インスタートのの、<br>インスタートの、<br>インスタートの、<br>インスタートの、<br>インスタートの、<br>インスタートの、<br>インスタートの、<br>インスタートの、<br>インスタートの、<br>インスタートの、<br>インスタートの、<br>インスタートの、<br>インスタートの、<br>インスタートの、<br>インスタートの、<br>インスタートの、<br>インスタートの、<br>インスタートの、<br>インスタートの、<br>インスタートの、<br>インスタートの<br>インスタートのの、<br>インスタートのの、<br>インスタートのの、<br>インスタートのの<br>インスタートのの<br>インスタートのの<br>インスタートのの<br>インスター<br>インスタートのの<br>インスター<br>インスタートのの<br>インスター<br>インスター | #89941<br>EM7554745<br>X4<br>75547485X4<br>One<br>75547485X4<br>One<br>75547455X4<br>One                                                                                                   | 8948<br>9449<br>9449<br>9441<br>9441<br>9441                        | MLANS T 87114<br>(NLAS)<br>11,1409<br>2,3100<br>2,3100<br>2,3100                                  |
| yagaag     saa<br>saa<br>baa<br>baa<br>baa<br>boo-bacos<br>boo-bacos<br>boo-bacos<br>al-boo-b<br>al-boo-b<br>al-boo-b<br>boo-bacos<br>al-boo-b<br>boo-bacos<br>boo-bacos<br>boo-baco-bacos<br>boo-bacos<br>boo-bacos<br>boo- | 7558745<br>• 888<br>• 888<br>• 888<br>• 888       | 地理線とある シ<br>シャンチライジ<br>パランス型<br>パランス型<br>パランス型<br>パランス型                  | - ファンドも     - ファンドも     - ファンドも     - コッションは東京の公園月常出     - シッションは東京の公園月常出     - シッションは東京の公園月常出     - シッションは東京の公園月常出     - シッションは東京の公園市であります。     - シッションは、日本市内     - マッションは、日本市内     - マッシュ     - マッシュ     - マッションは、日本市内     - マッシュ     - マッションは、日本市内     - マッションは、日本市内     - マッションは、日本市内     - マッションは、日本市内     - マッションは、日本市内     - マッションは、日本市内     - マッションは、日本市内     - マッションは、日本市内     - マッションは、日本市内     - マッションは、日本市内     - マッションは、日本市内     - マッションは、日本市内     - マッションは、日本市内     - マッションは、日本市内     - マッションは、日本市内     - マッシュ     - マッシュ     - マッションは、日本市内     - マッションは、日本市内     - マッションは     - マッション     - マッションは、日本市内     - マッションは、日本市内     - マッションは、日本市内     - マッションは、日本市内     - マッションは、日本市内     - マッションは、日本市内     - マッションは、日本市内     - マッション     - マッション     - マッション     - マッション     - マッション     - マッション     - マッション     - マッション     - マッション     - マッション     - マッション     - マッション     - マッシー     - マッション     - マッション     - マッシー     - マッシー     - マッシー     - マッシー     - マッション     - マッシー     - マッシー     - マッション     - マッシー     - マッシー     - マッシー     - マッシー     - マッシー     - マッシー     - マ                                                                                                    | ###94E<br>日本ではイマネジンパー<br>のint<br>アセットマネジンパー<br>One<br>アセットマネジンパー<br>One<br>アセットマネジンパー<br>One                                                                                               | 8.948<br>(2417<br>(2417)<br>(2417)<br>(2417)<br>(2417)<br>(2417)    | ML AND Y 2010 W<br>CREAD<br>134109<br>331009<br>231009<br>231009<br>231009                        |
| yagang     sana     san     c                                                                                                    |                                                   | 地理論であまい                                                                  |                                                                                                    | #明分社     日本アセッドマネジ<br>スペイ<br>スペイ<br>マセッドマネジスペイ<br>Cree<br>アセッドマネジスペイ<br>Cree<br>アセッドマネジスペイ<br>Cree<br>アセッドマネジスペイ<br>Cree<br>アセッドマネジスペイ<br>Cree<br>アセッドマネジスペイ<br>Cree<br>アセッドマネジスペイ<br>Cree | 8968<br>9141<br>9141<br>9141<br>9141<br>9141<br>9141<br>9141<br>914 | 65 (Ania or garante<br>(BLRA)<br>1 (Ania)<br>2 3 100<br>2 3 100<br>2 3 100<br>2 3 100<br>1 3 4 60 |

#### 8 購入申込を希望するファンド左端の 「選択」をクリックします。

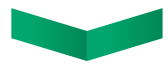

| 01974-9                         | 投資信託 定時定期購入ブラン申込                                                                                                    |     |
|---------------------------------|----------------------------------------------------------------------------------------------------|-----|
| <ul> <li>Νε · λαστικ</li> </ul> | ann a mar a mar a far a state a state a state a state a state a state a state a state a state a state a state a                                                                                                    | *** |
| C. NO                           | ・ ・ ・ ・ ・ ・ ・ ・ ・ ・ ・ ・ ・ ・ ・ ・ ・ ・ ・                                                                                                    | 172 |
| VILAPICAL                       | この原始業務構成的には10月間になっていた。<br>14日本総約者でる場合、14日5年現約に13日で有限業務の特別書目もありせてご確認くだがい。                                                                                                    |     |
| Amount in the second            | Стак<br>такана сили сали соданова, аденностоят, несациялать<br>высских, несцияльные достоящие в состановах, личение общение<br>высских, исслевой солото состанова.                                                                     | 188 |
| State - Scenar                  | 7                                                                                                    |     |
| 1 #++0->                        | の単語をいただく単に内容をご確認ください。                                                                                                    | -   |
| - 8465                          | 拉贝尔克 目标风度相关有限                                                                                                    |     |
| - 0000000 - 014<br>- ABER-768   | この単数は単数に取りまたのであった。2001日期目前と一手でおおしいたします。<br>の手持ちのいにこの目的はどだがい場合に用り付き!うが出るいたたり、よくご知いいたいた<br>してお良々とだかい、知識、この指導してお自己のだがは単単単に用するが用きれば予想すであ<br>無いいたします。<br>のよれは目的ないです。コニュニケーションダイヤル、●の120-164-0000<br>(た料理(ペービスコード(1/2))の分析的相談が目前回-1700となります。 |     |
|                                 |                                                                                                    | 128 |
|                                 | 認知の書稿が容易とに表示されない場合は、「表示文書をPERで見存する3ポタンを押してPERファイルモー<br>存し、その目存したファイルを聞いてください。                                                                                                    |     |
| ų                               |                                                                                                    |     |
|                                 |                                                                                                    |     |

- 🥑 目論見書補完書面を確認します。
- ① 「目論見書補完書面の電子交付に承諾 し、内容を確認しました。」にチェック します。
- 11 「次へ」をクリックします。

## マイゲートでの積立投資信託申込の流れ

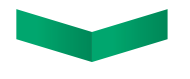

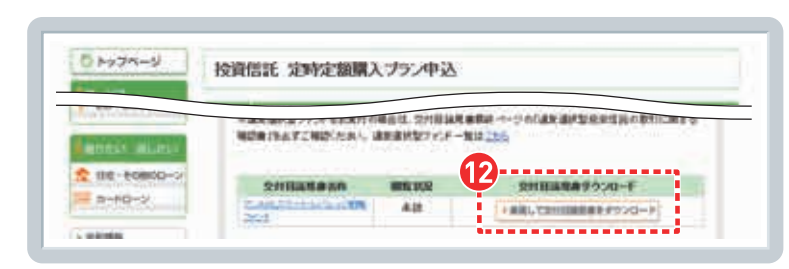

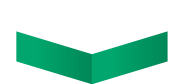

| Tellin's                                  | 文川田県市石井               | SERE OCR    | 全日目満見書9つ20−F             |
|-------------------------------------------|-----------------------|-------------|--------------------------|
| A. 100. 5                                 | 2602                  | NNER        | + ARL CRIMINA # FP>CH-F  |
| + IN FURNE                                |                       |             |                          |
| · OF STATISTICS - BUIK                    | ACHR                  |             |                          |
|                                           | - 文件目執見書の電子文件目        | 目前がポックアップ表示 | されますので、ポップアッププロックが出た場合は、 |
|                                           |                       |             |                          |
|                                           |                       |             | · BIT-DADRHEARAS         |
| 42                                        | 2                     |             |                          |
| Le la la la la la la la la la la la la la | C HILLAR BOYS HILD. A | ut.         |                          |
|                                           |                       |             |                          |

| 12 | 「承諾して交付目論見書をダウン           |
|----|---------------------------|
|    | <b>□-ド</b> 」をクリックし、交付目論見書 |
|    | を確認します。                   |
|    | ※交付目論見書は別ブラウザで開き          |

ますのでご注意ください。 元のブラウザ(手続き途中のブラウザ) は閉じずにそのまま開いておいて ください。

13 閲覧状況が閲覧済になっていること を確認し、「交付目論見書の内容を 確認しました。」にチェックします。

14 「次へ」をクリックします。

確認事項をよくお読みのうえ、「はい」
 「いいえ」にチェックをつけ、「次へ」
 をクリックします。

| INTERNE INTERNET | 「「「「「「「」」」「「「」」」「「」」「「」」」「「」」」「「」」」「「」」」」                                         |
|------------------|-----------------------------------------------------------------------------------|
| 7727927          | Olto Oliva                                                                        |
| S HATRE          | All Control of Children and All Control                                           |
| 2 amag           | Prints Course                                                                     |
| 100              | -Outer Ottok                                                                      |
| TO DO-IDHOR      | 「日本込みについてご電転いた」「おしたか?                                                             |
| Trade, Parent    | Only Drive                                                                        |
| INTER CONTRACT   | 「最後についてご開始いたれた」したかで                                                               |
| ten-enenco-o     | OW OWA                                                                            |
| -+0+-×           | #個の外側にはVTご開始AM 7度後したかで                                                            |
|                  | OBM OPPL                                                                          |
| + 27/84          |                                                                                   |
| + REMEMBER - NO  | を用いていて、産業にただきました中午                                                                |
| 104642-1405      | トランシャは、支付支援的スクン、ついたため、助人用す業的が開発となります。(するの中、する対象型がますかい<br>目的がないますが、自然である、人いただけます。) |
|                  | OWN DUNK                                                                          |
|                  | Class. Drive :                                                                    |
|                  | を含けついたご準持にられたます。たかす。                                                              |
|                  | Only Origi                                                                        |
|                  | 1の他のご家畜事業についてこ 教知いただきましたか?                                                        |
|                  | OBM OPPA                                                                          |
|                  | i                                                                                 |
|                  | ·政府律法 國人科平衛州県(指山) 1.54004                                                         |
|                  | *#####################################                                            |

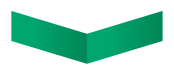

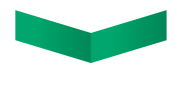

### Step4 振替指定日・振替金額等入力~発注手続き

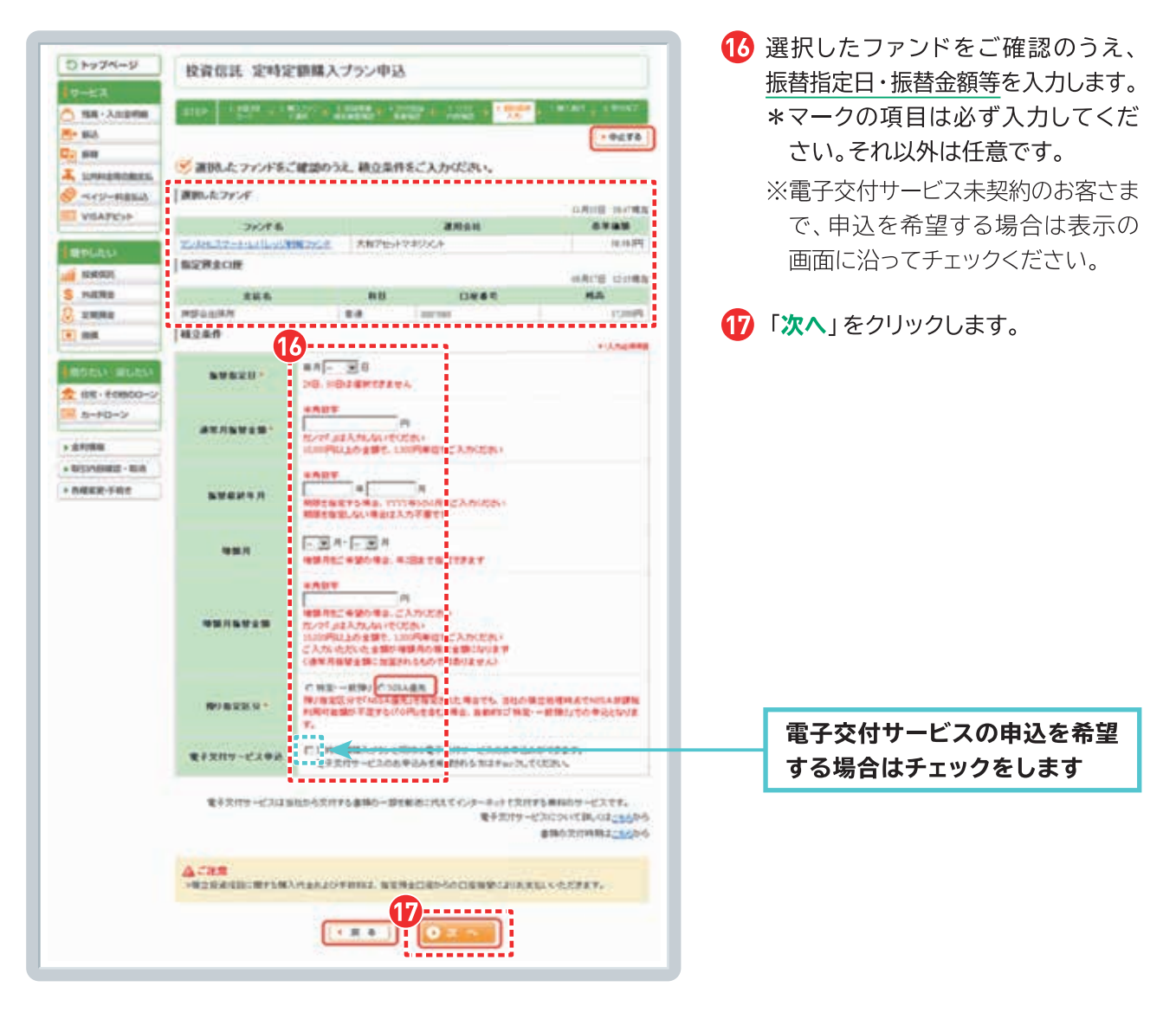

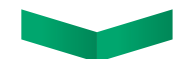

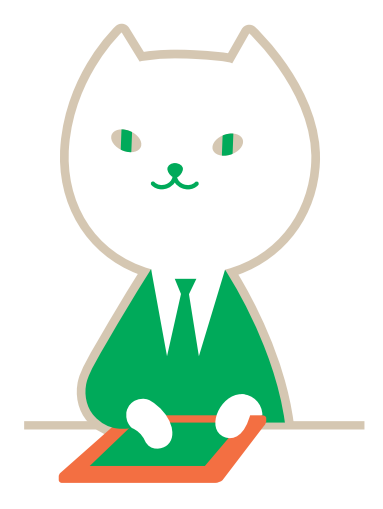

## マイゲートでの積立投資信託申込の流れ

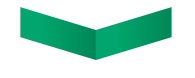

| D ha74-9            | -                                                                                                    |                                                                                             |                                                                                                    |                                                                    |                                                          | 18  | 申込内容に間違いがなければ、「上         |  |  |  |
|---------------------|----------------------------------------------------------------------------------------------------|---------------------------------------------------------------------------------------------|----------------------------------------------------------------------------------------------------|--------------------------------------------------------------------|----------------------------------------------------------|-----|--------------------------|--|--|--|
| A COLUMN TWO IS NOT | 投資信託 定時定期購入プラン甲込                                                                                                    |                                                                                             |                                                                                                    |                                                                    |                                                          |     | の内谷で投資信託正時正祖期人ノフ         |  |  |  |
| No. 1 1000          |                                                                                                    |                                                                                             |                                                                                                    |                                                                    |                                                          |     | (積立投資信託)の申込をします          |  |  |  |
| 160                 |                                                                                                    |                                                                                             | and a second second second second second second second second second second second second second second second s             |                                                                    |                                                          |     | にチェックします                 |  |  |  |
| -                   |                                                                                                    |                                                                                             |                                                                                                    |                                                                    | 10119                                                    |     | にノエノノしより。                |  |  |  |
| Unwestowers         | 温沢したファンド                                                                                                    |                                                                                             |                                                                                                    |                                                                    |                                                          | _   |                          |  |  |  |
| AAV-REEA            |                                                                                                    |                                                                                             |                                                                                                    |                                                                    | WARE FEIDER                                              | 19  | 「 <b>申込する</b> 」をクリックします。 |  |  |  |
| VIBATES             | 275F6 #888                                                                                                    |                                                                                             |                                                                                                    |                                                                    | 建入時平飲汽車<br>(程2)                                          | • • |                          |  |  |  |
|                     | TUBERT-1-1-1-9-95                                                                                                    | 88775F                                                                                      | 大阪アセットマネジメント                                                                                                    | 电体图                                                                | 23185                                                    |     |                          |  |  |  |
| 10.02               | 積立条件                                                                                                    |                                                                                             |                                                                                                    |                                                                    |                                                          |     |                          |  |  |  |
| DC + DeCo           | 撇發開始年月                                                                                                    | 2020年11月                                                                                    |                                                                                                    |                                                                    |                                                          |     |                          |  |  |  |
| IDEO RUEU           | 兼装指定日                                                                                                    | 每月1日                                                                                        |                                                                                                    |                                                                    |                                                          |     |                          |  |  |  |
| 住宅・その他のローン          | 振發最終年月                                                                                                    |                                                                                             |                                                                                                    |                                                                    |                                                          |     |                          |  |  |  |
| カードローン              | 通常月接续会研                                                                                                    | 30.000FF                                                                                    |                                                                                                    |                                                                    |                                                          |     |                          |  |  |  |
| 利用版                 | 通常月讓入時手数料会错                                                                                                    | 1.568.0                                                                                     |                                                                                                    |                                                                    |                                                          |     |                          |  |  |  |
| NET IN MARINE - RCH | (概算)                                                                                                    | 677PJ                                                                                       |                                                                                                    |                                                                    |                                                          |     |                          |  |  |  |
| 1                   | 記の内容で投資価配<br>実際の資付待点のMISA時期<br>期間定因分でINEA提先<br>の一部、あるい支援の付け<br>の部、あない支援の付け<br>支援している場合は現付でき<br>同日付けの資付機想が現故<br>MISA非規則作の利用は受引<br>なります。<br>(例)受賞目は約定日(基準領 | 変)時空朝職人プ<br>原地和用可能編は<br>を指定された場合<br>定一級横り」とな<br>ません。<br>ある場合、単社で<br>第日(※)基準とない<br>5額決定日)の整備 | ラン(積立投資信款)の申込をし<br>、表示されている金額と異なる場合<br>でで、NBAは該税利用可能額から<br>る場合があります。また、NISA詳<br>の責付処理期序は支付の場番と異<br>はすり、支援日が最早となる場合は<br>実用です。 | ます。<br>かあります。<br>下見する(「0円」を:<br>部税外がない、まれ<br>なる場合がありま<br>業年のNISA非際 | <b>なし) 景合、 同付会議</b><br>132つみらて NIBAへ<br>ず。<br>税件会利用することに |     |                          |  |  |  |
|                     |                                                                                                    | 4 R 3                                                                                       | 19<br>0 申込する                                                                                                    |                                                                    |                                                          |     |                          |  |  |  |

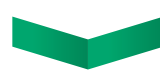

### Step5 手続きのご確認

20 受付画面が表示されたら、申込手続の受付完了です。

21 投資信託定時定額購入プラン(積立投資信託)の申込完了後、電子メールでお知らせします。

## 電子交付サービスで、報告書等をすみやかにご確認、 ペーパーレスでエコです!

#### 電子交付サービスとは…

- ★ 投資信託に関する報告書等を郵送に代えて、インターネットを通じて交付する無料サービスです。
- ★マイゲートから報告書等を閲覧いただけます。
- ★ PDFファイルでご提供しますので、必要に応じてお客さまはパソコンに保存することもできます。
- ★ 交付された日から5年間、閲覧できます。
- ★ 郵送されないため誤配達等の心配がなく速やかに提供でき、ペーパーレスでエコです。
- ★ 電子交付サービスの「お申込み」・「解約」は、マイゲートよりお手続きできます。

#### 電子交付の対象となる書面

- 投資信託取引報告書(※1)
- 投資信託収益分配金のご案内(※2)
- 投資信託収益分配金再投資のご案内(※2)
- 特定口座譲渡損益額のお知らせ(※3)
- 投資信託取引残高報告書
- ご投資状況のお知らせ
- 投資信託償還金のご案内
- 運用報告書
- 投資信託お取引店変更のお知らせ
- 特定口座内保管上場株式等払出通知書
- 非課税口座内保管上場株式払出通知書
- つみたてNISAに関するお客さまにご負担いただいた費用・報酬のお知らせ
- 特定口座年間取引報告書
- ◆電子交付サービスをご利用されていない場合、原則として郵送により交付しますが、以下の点にご留意ください。
  - ※1 積立投信およびつみたて NISA での購入取引については郵送交付はございません。
  - ※2 特定口座(源泉徴収あり)のお客さまについては郵送交付はございません。※3 ファンドラップをご契約のお客さまについては郵送交付はございません。
- お取引の内容は3ヶ月ごとに作成される「投資信託取引残高報告書」にてご確認いただけます。
- ◆対象書面が変更となる場合は、ホームページ等で公表いたします。

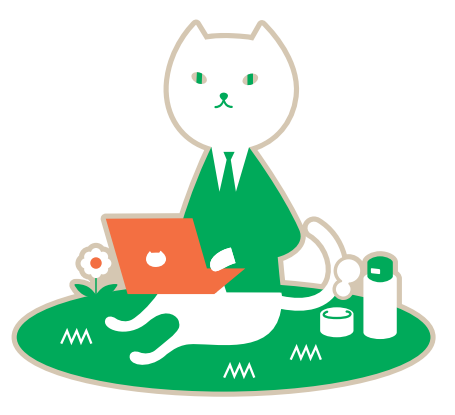

### 電子交付サービスのお申込み

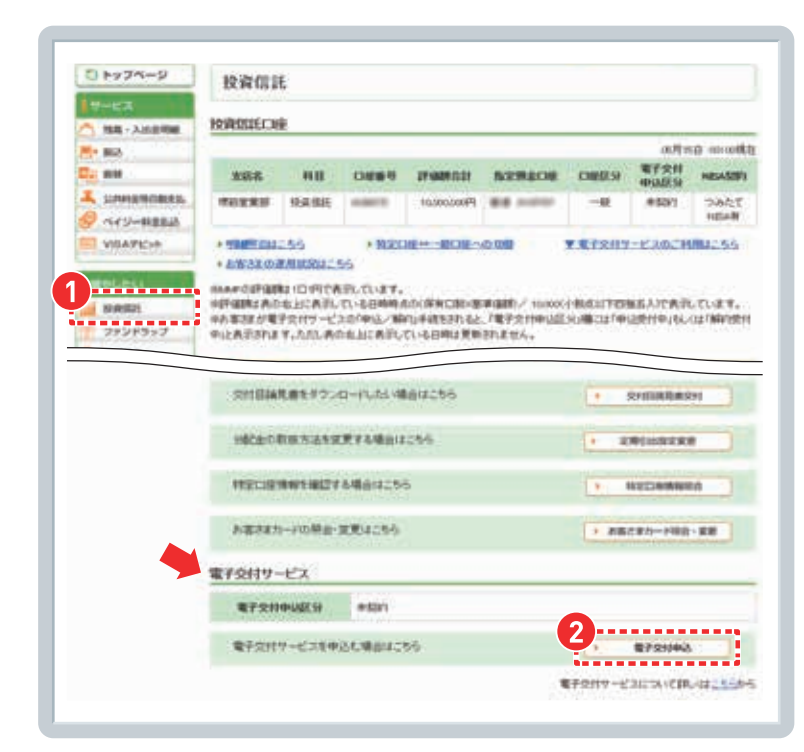

- マイゲートへログインをして投資信託 画面へ。(17ページご参照)
- アヘスクロールし、「電子交付サービス」 欄の「電子交付申込」ボタンをクリック します。 (既に電子交付ご利用中の方は、この ボタンは表示されません)

- 5 hy7x-y 投資信託 電子交付申込 PHEX. 発展・入出目的時 **F+ 80** 電子交付中込にあたり、ご留意即感し、お読みください。 A URITE Co and L DRADWORDS 電子交付申込にあたってのご留意事項 Seam-41-1-1.時が変更日かのにお申込みをとうまとの、由日が作用日となら相差から電子交付を作っます。電子交付対象相差な WRAFE'r+ らびに交付時期またーム らく利定が特殊なもとしくべいジェントので、単位の次のパーロンサイトの「MBL」のかが利用できない。場合などにはあ中込み 2. 電子交付の水中しには高作が多り、お客びまたいとしつが存在での「MBL」のかが利用できない。場合などにはあ中込み THE WAL -であたか。 を受う会社サービスをあかしみになると対象の事項は全て見予会付され、新聞による交付は1%、ほせん。 本 電子会社された事項は2000年頃となった日から時間的間に面です。5年も必須するとが間できませんので、あう かどめた事法をのりしてンチール目的にでいたい。 IN RATER 7728957 5 形式後に口袋の前後か、マイブートさがわりたりとなれ可能が起て来ってもかれまでまません。 が電子を行り、ビス取扱規定法よくお洗みいただき、ご単語のうえお申込みつださい。 S PICHE a zama **電子会付サービス取損税定** 主 108 第1条(株式の表示) P DC+IDeCo 電子交付サービルについて詳しいはころらから 意識も交付時間はころらから MIDICLA INLIGHT 2 ITT - COMDO-> 5 B-FD-2 Acits 市自動には無利率目出のまでの歩けいとないます。 -+ KANSAMARAKE - KOM 🧭 上記の内容でよろんければ、チェックボックスにチェックを入れ、「中込する」ボタンを押してくださ -11. 3 -----0 申込する 4 8 8 ACO-1-10000
- ③ 電子交付サービスのご留意事項を ご確認ください。 「上記の内容で、電子交付を申込み ます。」にチェックのうえ、「申込する」 ボタンをクリックします。

### 電子交付サービスの解約

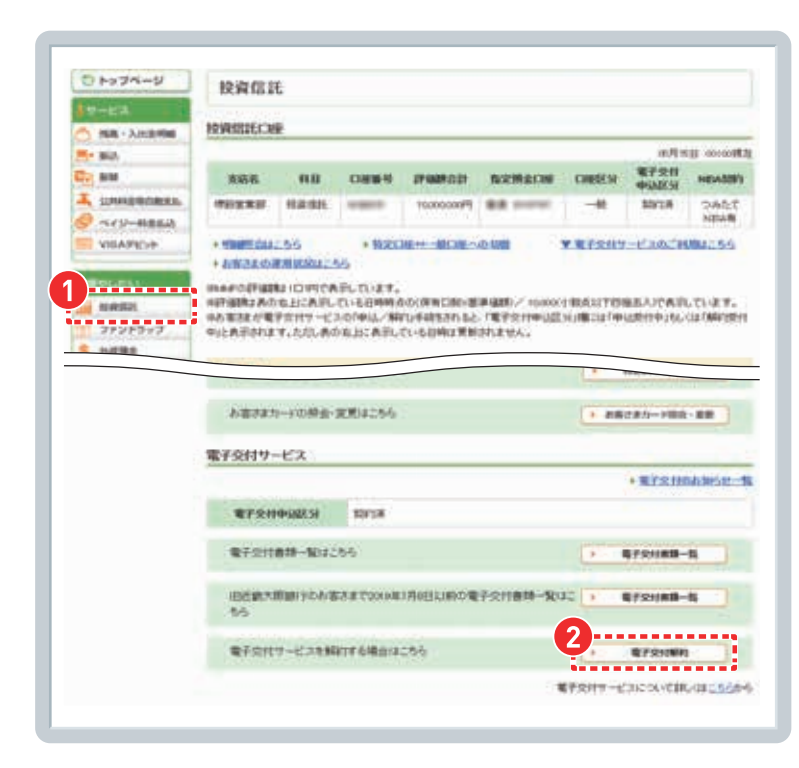

- マイゲートヘログインをして投資信託 画面へ。(17ページご参照)
- 2 下へスクロールし、「電子交付サービス」 欄の「電子交付解約」ボタンをクリック します。

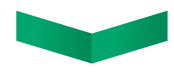

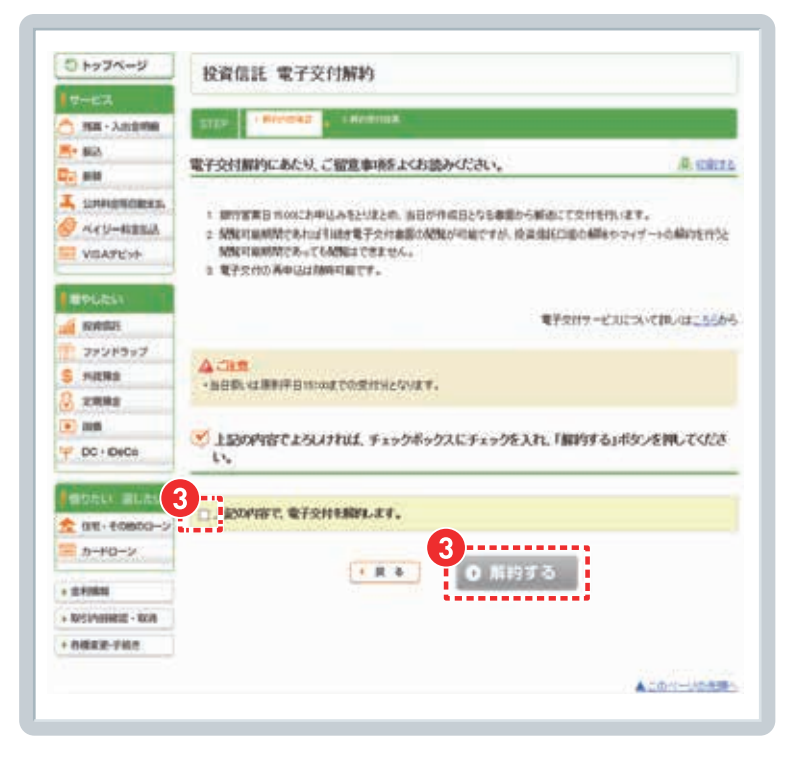

③ 電子交付解約のご留意事項をご確認 ください。 「上記の内容で、電子交付を解約し

ます。」にチェックのうえ、「解約する」 ボタンをクリックします。

## 電子交付帳票の掲載場所

| O NOTA-U                                                                                                    | 校演信託                                                           |          |                                                      |                                                                                                    |                      |            |                                                                                                    |                       |  |
|----------------------------------------------------------------------------------------------------|----------------------------------------------------------------|----------|------------------------------------------------------|----------------------------------------------------------------------------------------------------|----------------------|------------|----------------------------------------------------------------------------------------------------|-----------------------|--|
| T-EA                                                                                                    |                                                                |          |                                                      |                                                                                                    |                      |            |                                                                                                    |                       |  |
| SR · AREMA                                                                                                    | RANGECE                                                        | £        |                                                      |                                                                                                    |                      |            |                                                                                                    |                       |  |
| - Mill                                                                                                    |                                                                |          |                                                      |                                                                                                    |                      |            | or All the                                                                                                    | y www.                |  |
| and the second                                                                                                    | 液石石                                                            |          | 0889                                                 | 1008000                                                                                                    | ACCHRON              | CHEEN      | 第子交付<br>中国区与                                                                                                    | -                     |  |
| SUMADBORNE.                                                                                                    | *****                                                          | 1121511  |                                                      | 100000099                                                                                                    | -                    | -#         | 80/18                                                                                                    | 7:54C<br>NEAR         |  |
| VISAPECE                                                                                                    | · HINGE CAR.                                                   | .56      | + 1920                                               | 100 H - 101 - 101 | 40 WH                | ¥ #7549    | -120511                                                                                                    | MM155                 |  |
|                                                                                                    | INAFOITUN                                                      | LIDITICA | FLTURT.                                              |                                                                                                    |                      |            |                                                                                                    |                       |  |
| 1049321                                                                                                    | 107-008-2 (0.0)                                                | 市上に共同し   | 0.1289997                                            | NO(OFINITIAL)                                                                                                    | # GEED / 10/000      | RANTER     | BLADOWIN                                                                                                    | THEY.                 |  |
| 2725347                                                                                                    | W/LATING                                                       | マルカワーには  | NOTING / MI                                          | CL-6040386                                                                                                    | STREET,              | SUBBLUE OF | Contractory                                                                                                    | COLUMN TRUE           |  |
| and the second second se |                                                                |          |                                                      | and the second second second                                                                                                    |                      |            |                                                                                                    |                       |  |
| C 44,0758-0                                                                                                    |                                                                |          |                                                      |                                                                                                    |                      |            |                                                                                                    |                       |  |
| C HERE                                                                                                    |                                                                |          |                                                      |                                                                                                    |                      |            |                                                                                                    |                       |  |
| C 1/2 1                                                                                                    | 110000                                                         |          | 1999 H 2 10                                          |                                                                                                    |                      | -          |                                                                                                    | 1                     |  |
| 4.0182                                                                                                    | 9.00.00                                                        |          | R.804254                                             |                                                                                                    |                      | - 26       | 2#/1                                                                                                    | -                     |  |
| E 4499                                                                                                    | わまさまた<br>電子交付サー                                                |          | RM4256                                               | 2                                                                                                    |                      | () and     | 2#/1¥888                                                                                                    |                       |  |
|                                                                                                    | わまさまた<br>電子交付サー                                                | -ビス      | RM4256                                               |                                                                                                    |                      | • ##       | *#721#                                                                                                    | -                     |  |
|                                                                                                    | 52325<br>1175<br>1175<br>1175<br>1175<br>1175<br>1175          |          | RX04256                                              |                                                                                                    |                      | • ==       | *#7218                                                                                                    | ann (                 |  |
|                                                                                                    | <b>かまさまう</b><br>電子交付サー<br>電子交付サー                               |          | RX04256                                              |                                                                                                    |                      | 2          | *#721#                                                                                                    | www.                  |  |
|                                                                                                    | た在され<br>電子交付サー<br>電子交付<br>電子交付<br>電子交付                         |          | R#04256                                              |                                                                                                    |                      | 2          | * #7218                                                                                                    | - 88<br>14 14 5 2     |  |
|                                                                                                    | た世界31<br>電子交付サー<br>電子交付<br>電子交付<br>電子交付<br>電子交付<br>した第2月<br>もら |          | 2013<br>2013<br>25<br>24 Toxode                      | 176851,18907                                                                                                    | 子交竹會時一覧で             | 2,         | 28/1                                                                                                    | aa<br>Malasa<br>A     |  |
|                                                                                                    |                                                                |          | 2014256<br>20158<br>255<br>254 T20042<br>217 648:014 | 17651×180%                                                                                                    | <del>?⊘n∎¤−</del> ¥c | 2,         | 2 # 1 + 100<br>+ 10 / 2 / 10<br>9 / 2 / 10<br>9 / 2 / 10<br>10<br>10<br>10<br>10<br>10<br>10<br>10<br>10<br>10<br>10<br>10<br>10<br>1 | - ##<br>14.345.8<br>4 |  |

- マイゲートヘログインをして投資信託 画面へ。(17ページご参照)
- アヘスクロールし、「電子交付サービス」 欄の「電子交付書類一覧」ボタンを クリックします。

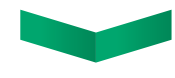

| 840 80<br>TAC - TAC  | r∰ #6<br>                        |            | 8984 |
|----------------------|----------------------------------|------------|------|
| 受信年月日 - 1818         | #8                               | ALCANE     | 87   |
| 2020/09/29 5828488   | 【投資信託収益分記金のご案内】電子交付のお知ら<br>せ     | 2025/10/01 | -    |
| 2020/09/25 19828488  | 【投資信託収益分配金のご案内】 総子交付のお知ら<br>せ    | 2025/10/01 | -    |
| 2020/09/24 分配合質構合    | 【投資信託収益分記金のご案内】電子交付のお知ら<br>せ     | 2025/10/01 | -    |
| 2020/09/17 散引網告書     | 【投資信託取引報告書】電子交付のお知らせ             | 2025/10/01 | -    |
| 2020/09/16 分配会保護会    | 【投資償用収益分配金のご案内】 南子交付のお知ら<br>ゼ    | 2025/10/01 | -    |
| 2020/09/11 重用暗音都     | 【通用報告書】電子交付のお知らせ                 | 2025/10/01 |      |
| 2020/08/28 分配放用用放    | (投資信託収益分配金再投資のご案内) 電子交付の<br>お知らせ | 2025/09/01 | -    |
| 2020/08/28 分配会保護会    | 【投資信用収益分配金のご案内】 电子交付のお知ら<br>せ    | 2025/09/01 | -    |
| 2020/08/25:分配会有感音    | 【投資信用収益分配金のご案内】 电子交付のお知ら<br>ぜ    | 2025/09/01 | -    |
| 2020/08/19 和日间西面     | 【投資信託取引報告書】電子交付のお知らせ             | 2025/09/01 | -    |
| 2020/08/18 19828/988 | 【投資偿託収益分配金のご案内】電子交付のお知ら<br>せ     | 2025/08/01 |      |
| 2020/07/28 州松会研奏者    | 【投資信託収益分配金のご案内】電子交付のお知ら<br>せ     | 2025/08/01 |      |
| 2020/07/21 建用树西面     | 【通用報告書】電子交付の約知らせ                 | 2025/08/01 |      |
| 2020/07/17 通用用品書     | 【運用報告書】 モデ交付のお知らせ                | 2025/08/01 |      |

| 3 | ・報告書の受信年月         |  |
|---|-------------------|--|
|   | ・報告書の種類           |  |
|   | ・状態(未開封 もしくは 開封済) |  |
|   |                   |  |
|   |                   |  |
|   | 選択して絞り込みできます。     |  |

#### 【投資信託に関するご注意事項】

 ● 投資信託は値動きのある有価証券等に投資しますので、株価、金利、通貨の価格等の指標に係る変動や発行体の信用状況
 等の変化を原因として損失が生じ、元本を割込むおそれがあります。● 投資資産の減少を含むリスクは、投資信託をご購入のお客さまが負うこととなります。● 投資信託へのご投資では、商品ごとに定められた手数料等(お申込金額に対して最大 3.85%(税込)のお申込手数料(購入時手数料)、純資産総額に対して最大年2.42%(税込)の運用管理費用(信託報酬) (※)、基準価額に対して最大3.0%の信託財産留保額、その他運用に係る費用等の合計)をご負担いただきます。手数料等の 合計については、保有金額または保有期間等により異なるためあらかじめ記載することができません。(※)一部のファンドについては成功報酬が別途かかります。成功報酬は運用状況等により異なるためあらかじめ記載することができません。
 (2020年11月1日現在) ● 投資信託は預金でなく、預金保険の対象ではありません。また当社を通じてご購入いただいた 投資信託は投資者保護基金の対象ではありません。● 投資信託の募集・申込等の取扱いは当社、設定・運用は投資信託委 託会社が行います。● 商品ごとに手数料等およびリスクは異なります。詳細については、最新の「投資信託説明書(交付目論 見書)」および一体としてお渡しする「目論見書補完書面」を必ずご覧ください。

#### 【マイゲートに関するご注意事項】

- サービスの利用対象者は、個人のお客さまです。原則として日本にお住まいの成年に達した方によるお取引きとさせていた だきます。
- インターネット専用ファンドの取扱いは、マイゲート(インターネットバンキング)のみの受付となります。
- ●マイゲートを利用するにあたりましては下記URLよりマイゲートの利用規定をご確認の上ご利用ください。
   関西みらい銀行 https://www.kansaimiraibank.co.jp/direct/kitei/

商号等/株式会社関西みらい銀行(登録金融機関近畿財務局長(登金)第7号) 加入協会/日本証券業協会、一般社団法人金融先物取引業協会

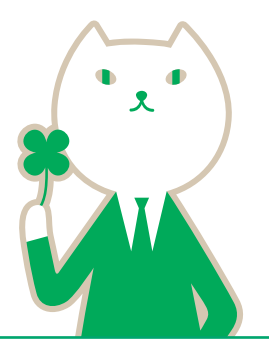